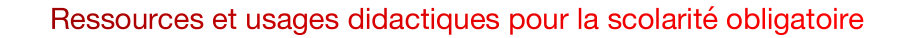

## VideoAnt

Ajouter des annotations et des commentaires à des vidéos. Ces annotations apparaissent sous forme de liens à droite de la vidéo et permettent d'accéder au passage annoté par un simple clic.

- 1. Accéder à l'adresse https://ant.umn.edu.
- 2. Créer un compte gratuit, à partir d'une adresse Google, Facebook ou Twitter.
- 3. Créer un nouvel ANT et entrez une adresse de vidéo YouTube.

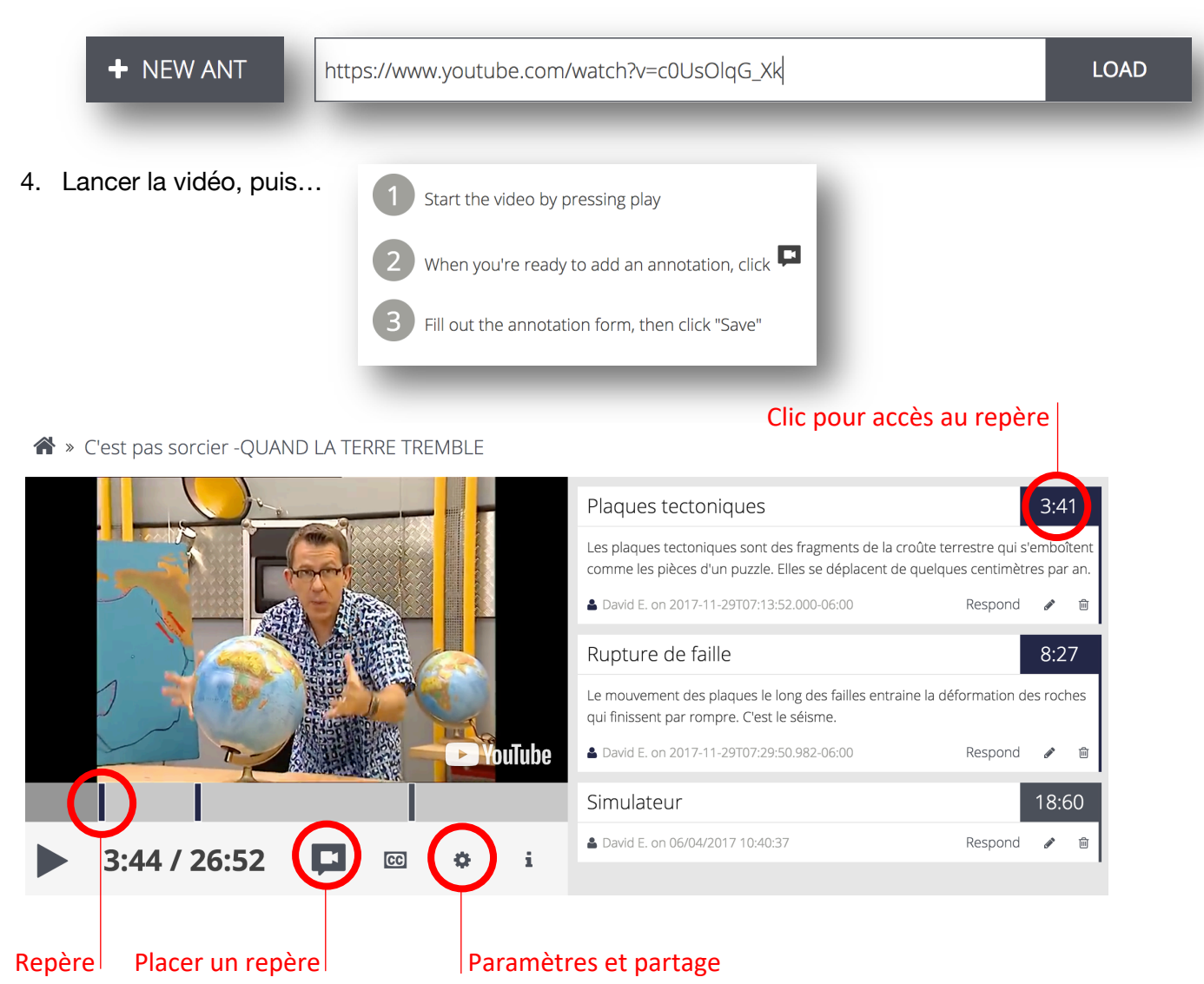

VideoAnt